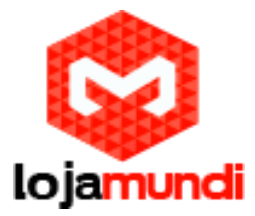

### Como configurar o seu Telefone IP

AudioCodes 405 - A maioria dos telefones em uma empresa normalmente exigem configurações idênticas. Melhor prática

é, portanto, para configurar manualmente um único telefone IP com as definições necessárias e, em seguida

utilizar a configuração delta (a diferença entre o padrão e a sua configuração) para provisionar automaticamente todos os telefones na empresa via DHCP.

Este post mostra como configurar manualmente um único telefone IP. Após, manualmente, feito a configuração de um único telefone IP, criar o arquivo de configuração do delta como mostrado e colocá-lo no servidor de provisionamento.

## Configurando a LAN Connection Type

Os tipos de conexões da LAN podem ser:

1) IP automático: (DHCP) (automaticamente provisionados pelo servidor DHCP a partir de onde a LAN

Endereço IP é obtido) (padrão)

2) Endereço IP estático: Esta seção mostra como alterar LAN Tipo de conexão no LCD do telefone e através da interface Web.

# Alterar LAN Connection Type no LCD do Telefone

1.0 - Quando o LCD do telefone está no display inativo, pressione a tecla MENU; a lista Menu é exibida. Navegue até a opção Administração e pressione a tecla de função Selec

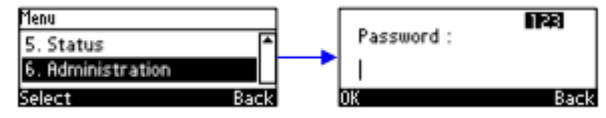

#### A senha padrão é 1234.

Para alterar a senha padrão, usar a interface Web do telefone ou Configuração Arquivo.

2.0 - Abrir a tela de Configurações de Rede (tecla Menu> Administração> Rede Configurações):

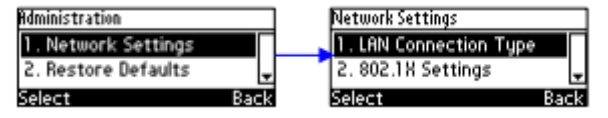

3.0 - Selecione o tipo de conexão da LAN:

| LAN Connection Ty | pe     |      |
|-------------------|--------|------|
| O Static IP       |        |      |
| O Automatic 🛙     | (DHCP) |      |
| Select            | Saue   | Back |

4.0 - Navegue para o IP Estático

Lojamundi – Tecnologia Sem Limites www.lojamundi.com.br

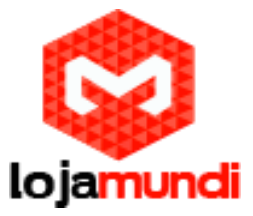

5.0 - Defina um esquema de endereçamento IP estático:

a) Pressione o Edit Softkey:

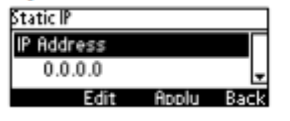

b) Pressione o Edit SoftKey:

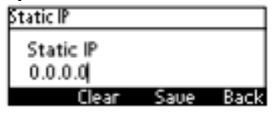

c) Digite o novo endereço em notação decimal com pontos, utilizando as seguintes teclas:

- ♦ controle de navegação: move o cursor para a esquerda ou para a direita no endereço IP
- tecla programável Limpar: apaga o dígito à esquerda do cursor.
- d) Pressione Save e depois Apply

6. Navegue e configure Máscara de rede, Gateway, DNS Primário e DNS Secundário como você fez Endereço IP

Para alterar Tipo de conexão LAN na interface Web:

| wNetwork Settings        |                                 |  |
|--------------------------|---------------------------------|--|
| IP Type:                 | Static IP O Automatic IP (DHCP) |  |
| Domain Name:             | Manual                          |  |
| IP Address:              | 0.0.0.0 Manual                  |  |
| Subnet Mask:             | 0.0.0.0 Manual                  |  |
| Default Gateway Address: | 0.0.0.0 Manual                  |  |
| Primary DNS:             | 0.0.0.0 Manual                  |  |
| Secondary DNS:           | 0.0.0.0 Manual                  |  |
| MAC Address:             | 00:90:8F:47:FD:E0               |  |
| LAN Port Mode:           | Auto Negotiation                |  |
| PC Port Mode:            | Auto Negotiation                |  |

1) Abra a página Configurações de Rede (guia Configuração> Conexões de Rede Menu> Configurações de Rede) e selecione a opção IP estático:

2) Configure os parâmetros usando a tabela abaixo como referência e clique em Enviar.

Para alterar o tipo de conexão LAN usando o arquivo de configuração:

a) Abra a página do arquivo de configuração na interface Web (guia Gerenciamento>Atualização manual> Arquivo de configuração).

b) Configurar os parâmetros usando a tabela abaixo como referência.

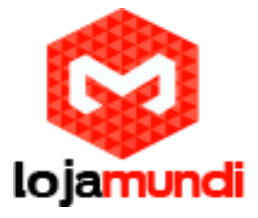

### Table 3-1: Network Settings – Static IP

| Parameter                                                                                                    | Description                                                                                                    |
|----------------------------------------------------------------------------------------------------|----------------------------------------------------------------------------------------------------|
| Note: To add a value to these parameters, enter <b>network</b> / followed by the parameter name, equal sign and then the value (e.g. network/lan_type=DHCP). |                                                                                                    |
| IP Type<br>[network/lan_type]                                                                                                    | <ul> <li>Defines the IP addressing method:</li> <li>[STATIC] Static IP - IP address defined manually</li> <li>[DHCP] Automatic IP DHCP (default) - IP address is acquired automatically from a DHCP server</li> </ul> |
| IP Address<br>[network/lan/fixed_ip/ip_address]                                                                                                    | The LAN IP address                                                                                                    |
| Subnet Mask<br>[network/lan/fixed_ip/netmask]                                                                                                    | The subnet mask address                                                                                                    |
| Default Gateway Address<br>[network/lan/fixed_ip/gateway]                                                                                                    | The IP address of the default gateway.                                                                                                    |
| Domain Name<br>[network/lan/fixed_ip/domain_name]                                                                                                    | The domain name.                                                                                                    |
| Domain Name Server (DNS)                                                                                                    |                                                                                                    |
| Primary DNS<br>[network/lan/fixed_ip/primary_dns]                                                                                                    | The primary DNS server address.                                                                                                    |
| Secondary DNS<br>[network/lan/fixed_ip/secondary_dns]                                                                                                    | The secondary DNS server address. The phone connects to this server if the primary DNS server is unavailable.                                                                                                    |

Selecione a opção IP automático (DHCP):

### Figure 3-2: Web Interface - Network Settings - Automatic IP (DHCP)

| Network Settings         |                                                                      |        |
|--------------------------|----------------------------------------------------------------------|--------|
| IP Type:                 | <ul> <li>Static IP           Automatic IP (DHCP)         </li> </ul> |        |
| Domain Name:             | corp.audiocodes.com                                                  | Manual |
| IP Address:              | 10.13.22.71                                                          | Manual |
| Subnet Mask:             | 255.255.0.0                                                          | Manual |
| Default Gateway Address: | 10.13.0.1                                                            | Manual |
| Primary DNS:             | 10.1.1.11                                                            | Manual |
| Secondary DNS:           | 10.1.1.10                                                            | Manual |
| MAC Address:             | 00:90:8F:47:FD:E0                                                    |        |
| LAN Port Mode:           | Auto Negotiation                                                     | •      |
| PC Port Mode:            | Auto Negotiation                                                     | •      |

Os seguintes parâmetros podem ser configurados:

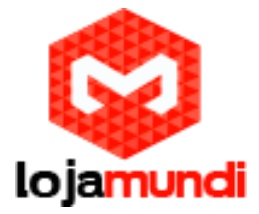

### Table 3-2: Network Settings - Automatic IP (DHCP)

| Parameter                                                              | Description                                                                                                    |
|------------------------------------------------------------------------|----------------------------------------------------------------------------------------------------|
| IP Type<br>[network/lan_type]                                          | <ul> <li>Defines the IP addressing method:</li> <li>[STATIC] Static IP - Phone's IP address is defined manually</li> <li>[DHCP] Automatic IP DHCP (default) - Phone's IP address is acquired automatically from a DHCP server</li> </ul> |
| Domain Name - Manual<br>[network/lan/dhcp/domain_name/enabled]         | <ul> <li>Enables setting the domain name manually.</li> <li>[0] Disable (default)</li> <li>[1] Enable</li> <li>Note: If enabled,<br/>network/lan/fixed_ip/domain_name must also<br/>be set.</li> </ul>                                   |
| IP Address - Manual<br>[network/lan/dhcp/ip_address/enabled]           | <ul> <li>Enables setting the IP address manually.</li> <li>[0] Disable (default)</li> <li>[1] Enable</li> <li>Note: If enabled,<br/>network/lan/fixed_ip/ip_address must be set.</li> </ul>                                              |
| Subnet Mask - Manual<br>[network/lan/dhcp/netmask/enabled]             | <ul> <li>Enables setting the network mask manually.</li> <li>[0] Disable (default)</li> <li>[1] Enable</li> <li>Note: If enabled, network/lan/fixed_ip/netmask must be set.</li> </ul>                                                   |
| Default Gateway Address – Manual<br>[network/lan/dhcp/gateway/enabled] | <ul> <li>Enables setting the default gateway manually.</li> <li>[0] Disable (default)</li> <li>[1] Enable</li> <li>Note: If enabled, network/lan/fixed_ip/gateway must be set.</li> </ul>                                                |
| Primary DNS - Manual<br>[network/lan/dhcp/primary_dns/enabled]         | <ul> <li>Enables setting the primary DNS manually.</li> <li>[0] Disable (default)</li> <li>[1] Enable</li> <li>Note: If enabled,<br/>network/lan/fixed_ip/primary_dns must be set.</li> </ul>                                            |
| Secondary DNS - Manual<br>network/lan/dhcp/secondary_dns/enabled       | <ul> <li>Enables setting the secondary DNS manually.</li> <li>[0] Disable (default)</li> <li>[1] Enable</li> <li>Note: If enabled,<br/>network/lan/fixed_ip/secondary_dns must be<br/>set.</li> </ul>                                    |

# Configurando Porta LAN/ Porta PC

As configurações de porta pode ser configurado usando a interface Web ou arquivo de configuração.

Lojamundi – Tecnologia Sem Limites

www.lojamundi.com.br

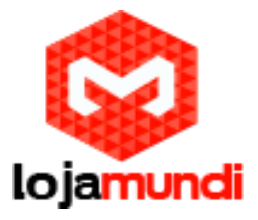

a) Para definir as configurações da porta de telefone usando a interface Web: Abra a página Configurações de Rede (guia Configuração> Conexões de rede> Configurações de rede):

#### Figure 3-3: Web Interface – LAN Port Mode / PC Port Mode

| LAN Port Mode: | Auto Negotiation | * |
|----------------|------------------|---|
| PC Port Mode:  | Auto Negotiation | ~ |

b) Configure usando a tabela abaixo como referência e clique em Enviar.

Para definir as configurações da porta de telefone usando o arquivo de configuração:

1. Abra a página do Arquivo de Configuração (guia Gerenciamento> Atualização manual> Arquivo de configuração)

2. Configure usando a tabela abaixo como referência

#### Table 3-3: Port Settings

| Parameter                                | Description                                                                                                    |
|------------------------------------------|----------------------------------------------------------------------------------------------------|
| LAN Port Mode<br>[network/lan/port_mode] | Sets the LAN port mode.<br>Valid values are :<br>[AUTOMATIC] = Auto negotiation.<br>[FULL_10] = 10Mbps + full duplex<br>[FULL_100] = 100Mbps + half duplex<br>[HALF_10] = 10Mbps + full duplex<br>[HALF_100] = 100Mbps + half duplex |
| PC Port Mode<br>[network/pc/port_mode]   | Sets the computer port mode.<br>See valid values above.                                                                                                    |